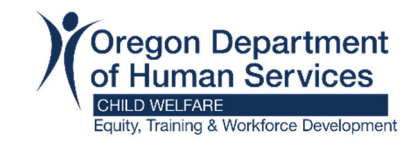

## How to Create a Free Email Account

# Here are a couple of options to create a free email account – Gmail or Yahoo.

#### Gmail

- 1. Go to Gmail
- 2. On the Gmail page click "Create account" and select "For my personal use"

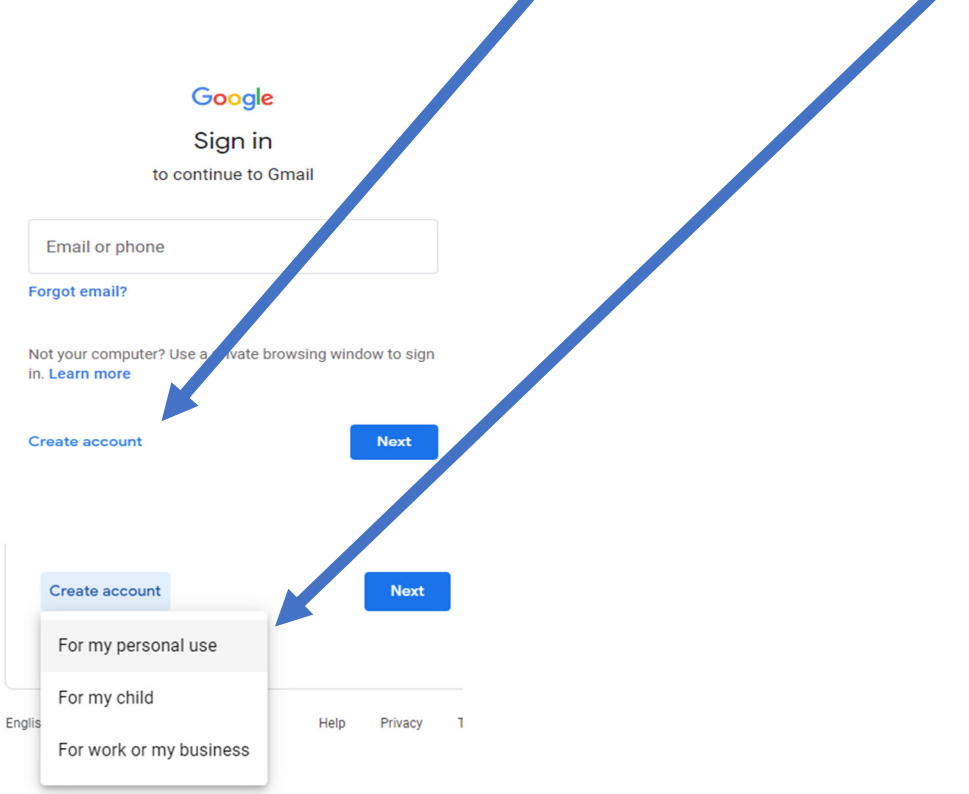

3. Follow the steps by entering your information and clicking "Next".

| Google                                                            |                 |                          |
|-------------------------------------------------------------------|-----------------|--------------------------|
| Create your                                                       | Google Account  |                          |
| to continue to Gma                                                | ail             |                          |
| First name                                                        | Last name       |                          |
| Username                                                          | @gmail.com      |                          |
| You can use letters, nur                                          | nbers & periods | 020                      |
| Password                                                          | Confirm         |                          |
| Use 8 or more characters with a mix of letters, numbers & symbols |                 | One account. All of Good |
| Show passwore                                                     | d               | working for variable     |
|                                                                   |                 |                          |
| Sign in instead                                                   | Next            |                          |

Remember to write down your email and password so you don't forget it.

4. If you want to watch a video with step-by-step instructions for setting up the account, check out this <u>YouTube tutorial</u>. If you choose to follow along with the video, you can pause it when needed.

### Yahoo

#### Go to Yahoo

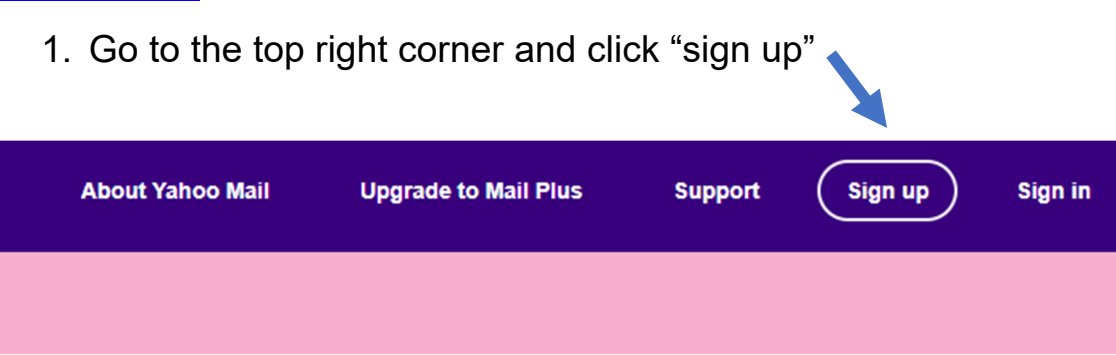

2. Enter your information and click "Continue".

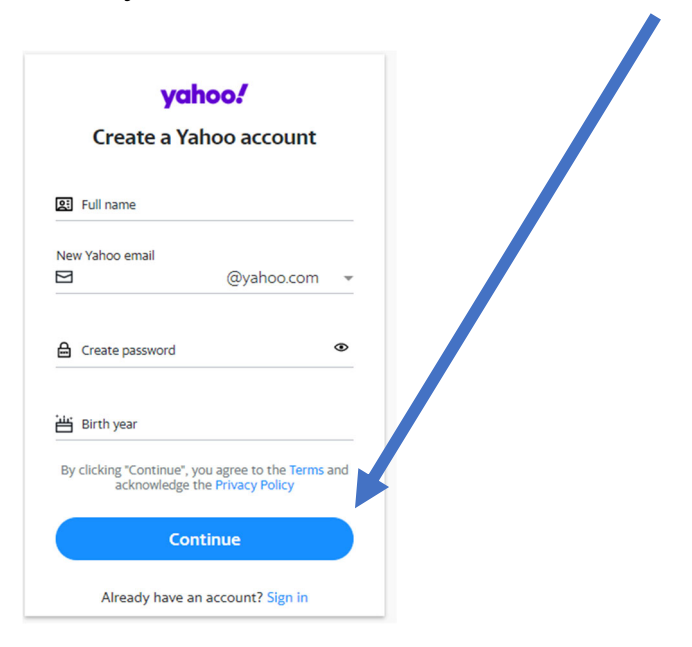

Remember to write down your email and password so you don't forget it.

3. If you want to watch a video on step-by-step instructions for setting up the account, check out this <u>YouTube tutorial</u>. If you choose to follow along with the video, you can pause it when needed.